# BNJ Case Reports

Search the world's largest collection of clinical case reports.

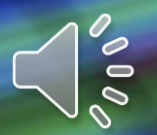

| <b>Bb</b><br>Learn | E-Library                                               | your own account              |
|--------------------|---------------------------------------------------------|-------------------------------|
| Institution Page   | (How to access to Wheelers ePatform eBooks (for STAFF)) | Taylor & Francis eBook        |
| Azeglio Marcio Ana | ProQuest Education Journal with ERIC                    | BMJ Case Reports              |
| Activity Stream    | ProQuest EBook Central                                  | Cambridge Core Click BMJ Case |
| Courses            | EbscoHost Dentistry & Oral Sciences Sources             | Ebsco Ebook Collection        |
| 웟 Organizations    | VitalSource E-textbook                                  | <u>Show All (24)</u>          |
| Calendar           | Journal List                                            |                               |
| Messages           | History of Photography                                  | Journal of Curriculum Studies |
| Grades             | Human Communication Research                            | Journal Film and Video        |
| Tools              | Optician                                                | Journal of General Physiology |
| ⊖ Sign Out         | Journal of Communication                                | Journal of Heritage Tourism   |
|                    | Journal of Computer-Mediated Communication              | Show All (38)                 |

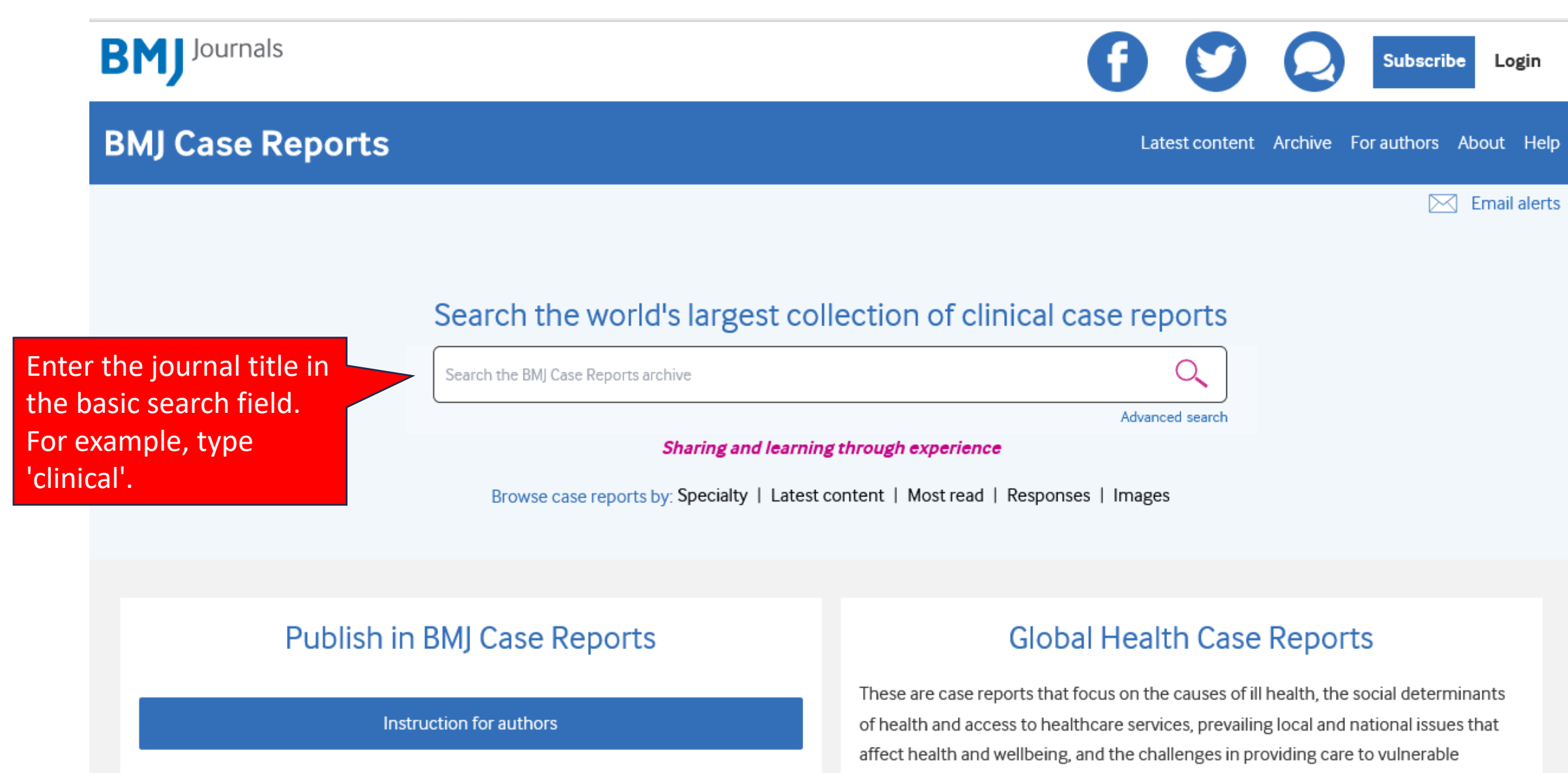

populations or with limited resources.

| BMJ Journals                            | Subscribe Log In $\lor$ | Basket 🗹    | search          |         | Search | Advanced<br>search |
|-----------------------------------------|-------------------------|-------------|-----------------|---------|--------|--------------------|
| BMJ Case Reports                        | Latest conte            | ent Archive | e Global health | Authors | About  | Help               |
| Home / Advanced search / Search results |                         |             |                 |         | 🖂 Er   | mail alerts        |
| Search results                          |                         |             |                 |         |        |                    |

25,203 results for term "clinical"

Results/page 10 v Order by Best Match v

Amin Gadit

# Possession: a clinical enigma

BMJ Case Reports Jan 2011, 2011 bcr0120113725; DOI: 10.1136/bcr.01.2011.3725

... of such episodes is at least three times a week. The family members took her to several faith healers with no improvement in her condition. On the suggestion of a family friend, the patient was brought in for consultation in the psychiatric clinic. The patient remained a diagnostic dilemma though there has been ...

Raj Kumar Mani, Vipul Mishra, Prashant Kumar Singh, Debakanta Pradhan

Pulmonary actinomycosis: a clinical surprise! FREE

BMJ Case Reports Jan 2017, 2017 bcr2016218959; DOI: 10.1136/bcr-2016-218959

...presented with a brief febrile illness, extreme debility and respiratory distress. X-ray chest showed a right lower lobe consolidation. A clinical diagnosis of severe community-acquired pneumonia was made for which he required antibiotics, non-invasive ventilatory support and admission to intensive care ...

Click the journal title and make sure the word "FREE" to enable you to download the PDF format.

a 🖉

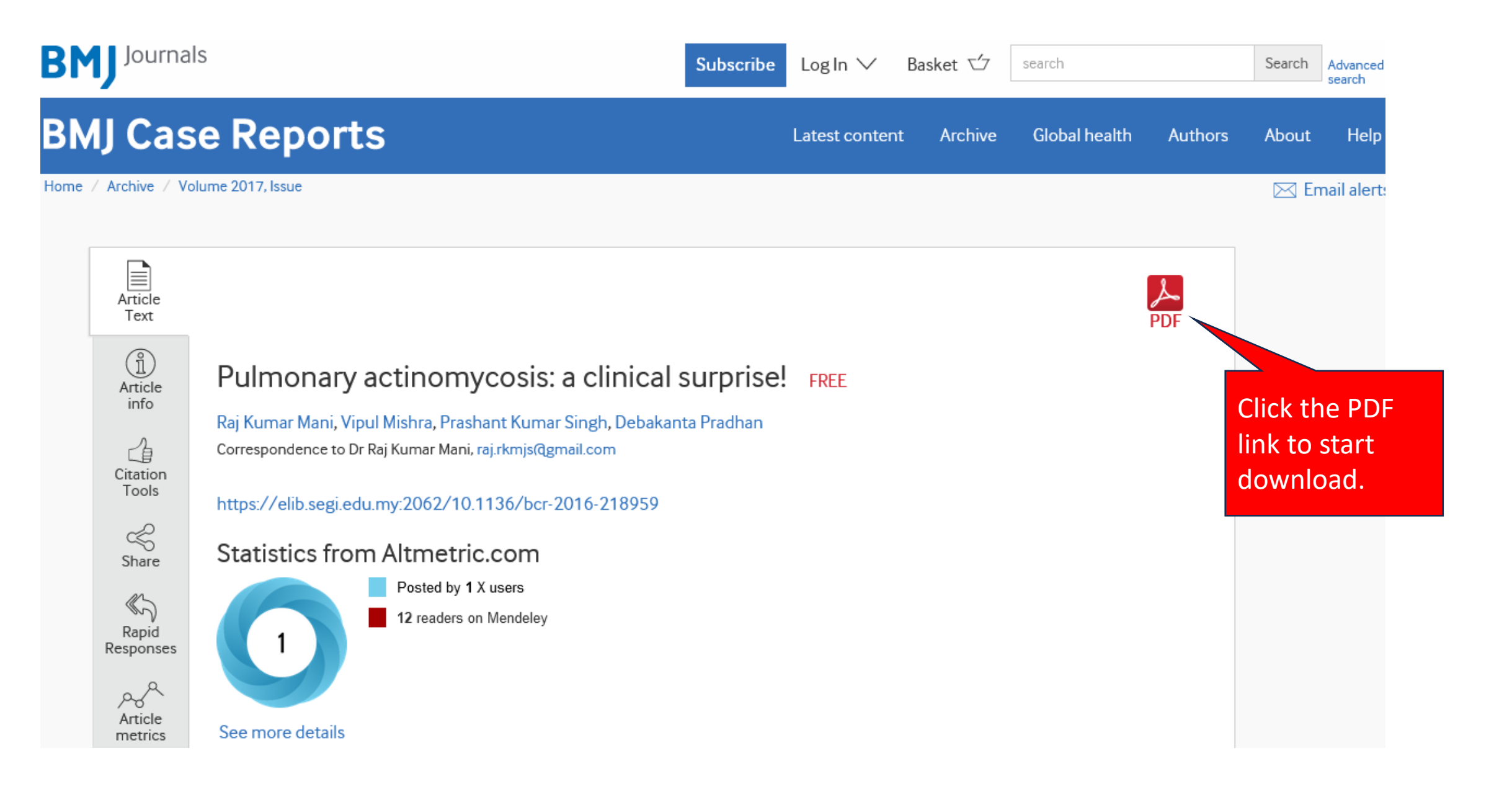

#### + Automatic Zoom 🗸

BMJ Case Reports: first published

as

10.1136/bcr-2016-218959 on

27 January 2017. Downloaded from http://cas copyright.

# Images in...

# Pulmonary actinomycosis: a clinical surprise!

Raj Kumar Mani, Vipul Mishra, Prashant Kumar Singh, Debakanta Pradhan

#### Department of Pulmonology Critical Care, Nayati Multi Super Speciality Hospital, Mathura, India

#### Correspondence to Dr Raj Kumar Mani, raj.rkmjs@gmail.com

Accepted 14 January 2017

## DESCRIPTION

A 65 year-old man with diabetes presented with a brief febrile illness, extreme debility and respiratory distress. X-ray chest showed a right lower lobe consolidation. A clinical diagnosis of severe community-acquired pneumonia was made for which he required antibiotics, non-invasive ventilatory support and admission to intensive care for a week. Nasopharyngeal swab was positive for influenza A by real-time PCR. The patient made apparent clinical recovery but a persisting right lower zone infiltrate. At follow-up as an outpatient 2 weeks later, he was stable haemodynamically but continued to have low-grade fever, mild hypoxia and a weight loss of 14 kg since illness onset. He was edentulous but had good oral bygine.

was edentulous but had good oral hygiene. Chest X-ray (figure 1) and CT showed dense consolidation in the right lower lobe. Bronchoalveolar lavage showed non-acid fast, Gram positive, branching, filamentous bacteria, identified as actinomycetes in culture on blood agar (figure 2), while other stains and cultures were negative. Speciation of the organism was not achieved. Treatment was with intravenous ampicillin that was switched to oral dose after 1 week. Follow-up at 2 months after discharge showed marked clinical and radiological resolution.

Pulmonary actinomycosis can be a difficult condition to diagnose with delayed diagnosis or misdiagnosis being common.<sup>1</sup> Isolated pulmonary involvement is rare. Diagnosis of actinomycosis hinges on clinicomicrobiological correlation and response to specific treatment. Viral illness and

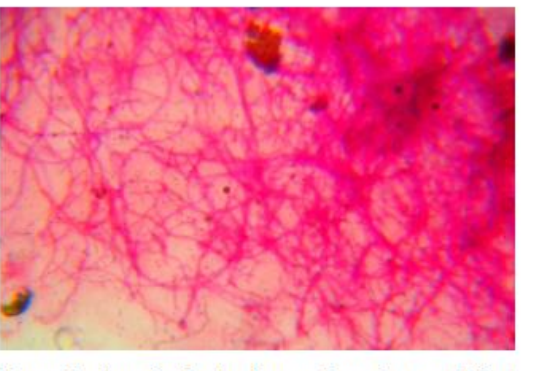

Figure 2 Bronchoalveolar lavage showed non-acid fast, Gram positive, branching, filamentous bacteria, identified as actinomycetes in culture on blood agar.

diabetes are not known to predispose to this infection; however, pathogenesis is linked to the disruption of mucosal barrier and aspiration. Actinomycosis as a cause for non-resolving pneumonia in an otherwise immunocompetent patient was a clinical surprise.

### Learning points

- Pulmonary actinomycosis although rare should still be included in the differential diagnosis of non-resolving pulmonary infections.
- Diagnosis will require clinical correlation with bronchoalveolar lavage or biopsy.

# The journal is now ready to be read.